\*\*Please Note: Update Student Admission Record to "Parent Withdrawn" Before Updating Student Profile

Once logged into FACTS please select "Students" from the Main Menu

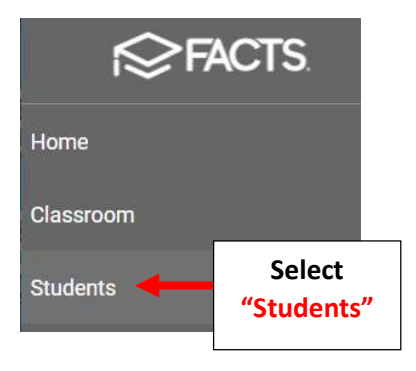

## Select the Student you would like to Edit

| Student                                                         | yernenn | Ŧ                 | ١.        |
|-----------------------------------------------------------------|---------|-------------------|-----------|
| Enrolled                                                        |         | ¥                 |           |
| Substatus                                                       |         | •                 |           |
| <ul><li>District Wide Filter</li><li>Next Year Filter</li></ul> | r       |                   |           |
| Q Search by name<br>*Doe, John                                  | Sele    | ect Stu<br>to Edi | dent<br>t |

## Select the "School Information" Tile

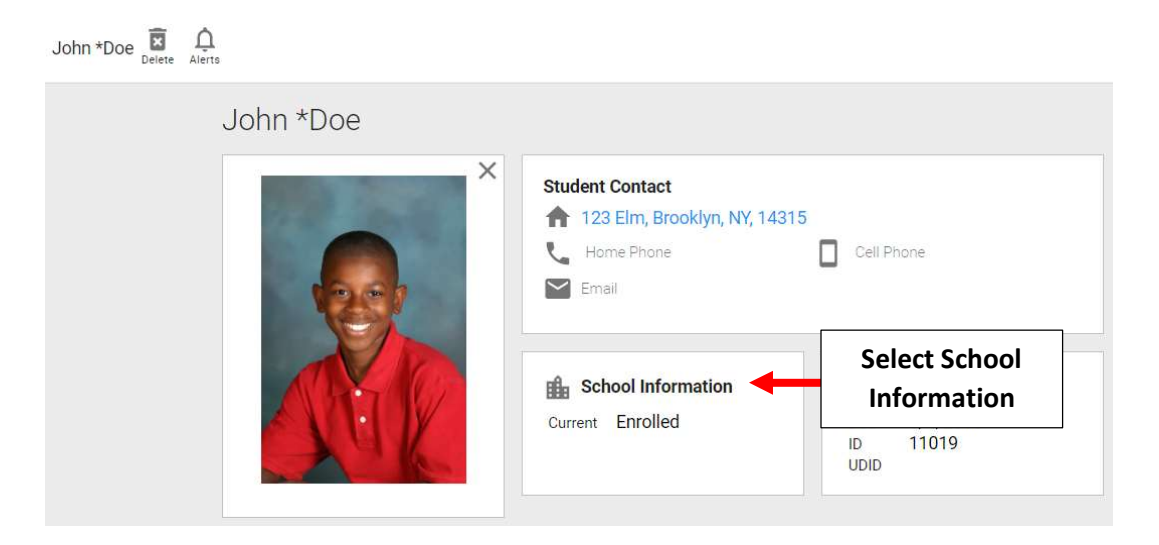

## Verify "Withdrawn" is Selected from the "Next Status" dropdown and Grade Level is Cleared

| Current Status *<br>Enrolled | Withdrawn   | Select<br>Withdrawn       |
|------------------------------|-------------|---------------------------|
| Grade Level *                | Grade Level | Grade Level is<br>Cleared |
| Sub Status                   | 9/4/2019    |                           |

Select "Withdraw Date" dropdown to choose Withdraw Date. Select Withdrawn Reason from the "Withdraw Reason" dropdown. Select Save to Save your Changes

| Premier Academy 👻 |                 | Next School 🔹            |                  |              |
|-------------------|-----------------|--------------------------|------------------|--------------|
|                   |                 |                          |                  | <u>.</u>     |
| Current Status *  |                 |                          |                  | 40           |
| Withdrawn         | ▼ Grade Level ▼ | Next Status              | ▼ Grade Level ▼  |              |
|                   |                 | Enrolled Date            |                  |              |
| Sub Status 👻 🗘    |                 | Tuesday, Oct 22, 2019    |                  |              |
|                   |                 | Graduation Date          | Sele<br>Withdrav | ct<br>v Date |
| Placement         |                 | Friday, May 29, 2020     | ✓ Classien       |              |
| Student ID        |                 | Withdraw Date            | •                | -7.1         |
| 1202340           |                 | Thursday, Aug 05, 2021 🔹 |                  |              |
| School UD ID      |                 | Withdraw Reason          |                  | Select       |
| ms 2827438        |                 | Relocation               | Withdraw         |              |
| Student ID        |                 | Withdraw Date            |                  | Reason       |
| 1202340           |                 | Thursday, Aug 05, 2021 🔹 |                  |              |
| School UD ID      |                 | Withdraw Reason          |                  |              |
| ms 2827438        |                 | Relocation               | ×                |              |
|                   |                 | Reenrollment Status      | School Vear      |              |
|                   |                 | Placked                  | - 2020-2021      |              |

## To view list of Withdrawn Students select "Withdrawn" from the Status dropdown

| Student 🔹            | Ŧ |                     |
|----------------------|---|---------------------|
| Withdrawn            | • | Select<br>Withdrawn |
| Substatus            | * |                     |
| District Wide Filter |   |                     |
| Next Year Filter     |   |                     |
| Q Search by name     |   |                     |
| *Doe, John           |   |                     |